# Aplikacja DOLMED

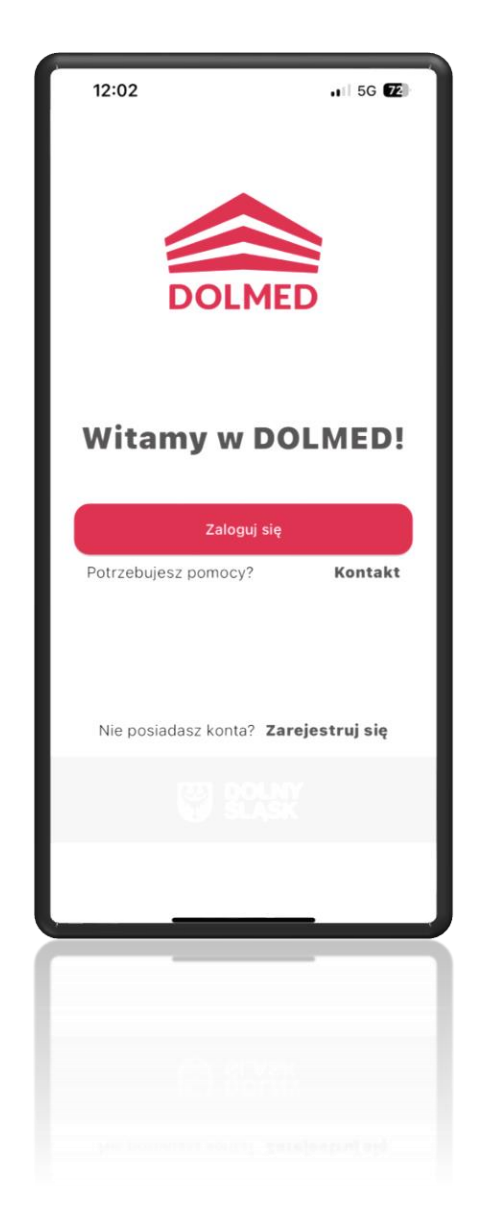

## Ekran Rejestracji

<u>Tak!</u> Jeśli jesteś już naszym Pacjentem Rejestracja z potwierdzeniem SMS (jeśli już korzystałeś z usług naszej

placówki i podałeś numer telefonu)

| 11:25                                                                                                    |
|----------------------------------------------------------------------------------------------------|
| Czy kiedykolwiek<br>korzystałeś z naszych<br>usług?                                                                                                    |
| Tak!                                                                                                    |
| Pamiętaj, że musisz mieć dostęp do<br>numeru telefonu podanego podczas<br>rejestracji                                                                        |
| Potwierdź tożsamość SMSem                                                                                                    |
| Nie, jestem tu nowy<br>Nic nie szkodzi! Dalej możesz założyć<br>konto i potwierdzić tożsamość<br>stacjonarnie, w jednej z placówek DOLMED<br>Zarejestruj się |
| Anului                                                                                                    |
|                                                                                                    |
|                                                                                                    |
|                                                                                                    |
|                                                                                                    |

<u>Nie, jestem tu nowy</u> Jeśli pierwszy raz korzystasz z naszych usług

**Rejestracja klasyczna** (jeśli nie byłeś naszym pacjentem lub nie zadziałała **Rejestracja z potwierdzeniem SMS**)

### Jeśli jesteś już naszym Pacjentem

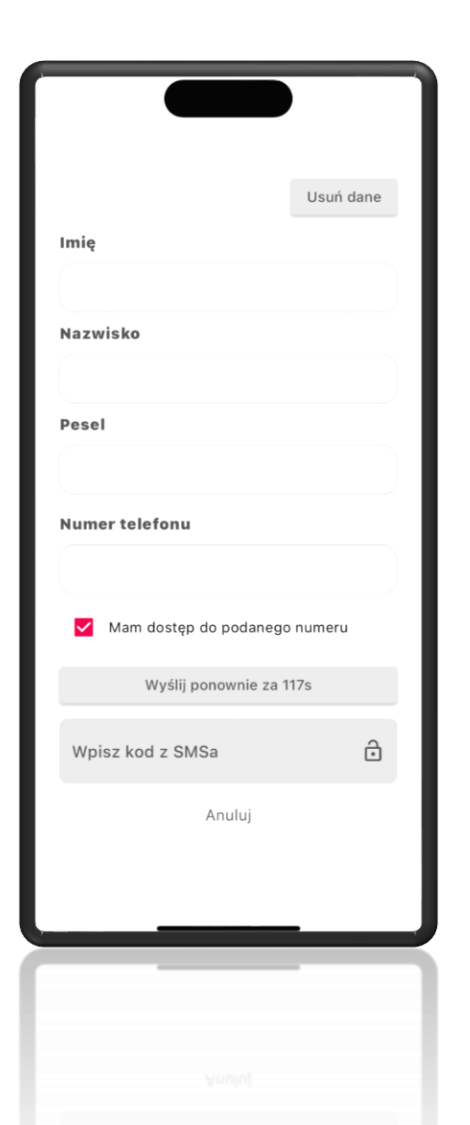

- Wpisujesz imię, nazwisko, PESEL oraz numer telefonu (dokładnie takie jak przy pierwszej wizycie w Dolmedzie).

- Po wpisaniu kodu aktywacyjnego otrzymanego SMS-em dodajesz email i nowe hasło.

- Z uwagi na zapewnienie prywatności naszym pacjentom nie dostaniesz powiadomienia jeśli wprowadzone dane były nieprawidłowe.

#### Rejestracja Klasyczna

| 11:25 The second second | 11:25 The second second |                                         | 11:26 The second second |
|----------------------------------------------------------------------------------------------------|----------------------------------------------------------------------------------------------------|-----------------------------------------|----------------------------------------------------------------------------------------------------|
| Email                                                                                                    | Imię                                                                                                    |                                         | Adres zamieszkania - ulica                                                                                                    |
| Podaj hasło 🕠                                                                                                    | Nazwisko                                                                                                    | Pesel<br>Numer telefonu                 | Nr domu / Nr mieszkania<br>Kod pocztowy                                                                                                    |
| Powtórz hasło (;)                                                                                                    | wstecz Darej                                                                                                    | <b>Data urodzenia</b><br>01 - 01 - 2000 | Miejscowość                                                                                                    |
| Wyrażam zgodę na przetwarzanie moich danych<br>osobowych więcej Wstecz Dalej                                                                                                    |                                                                                                    | Płeć<br>Mężczyzna -<br>Wstecz Dalej     | Wstecz Załóż konto                                                                                                    |
| <u> </u>                                                                                                    |                                                                                                    | <u> 7 8 8 8</u>                         |                                                                                                    |

Wypełniasz formularz rejestracyjny (email, hasło, imię, nazwisko, PESEL, numer telefonu, data urodzenia, płeć, adres zamieszkania)

#### Rejestracja Klasyczna – Pierwsze Logowanie

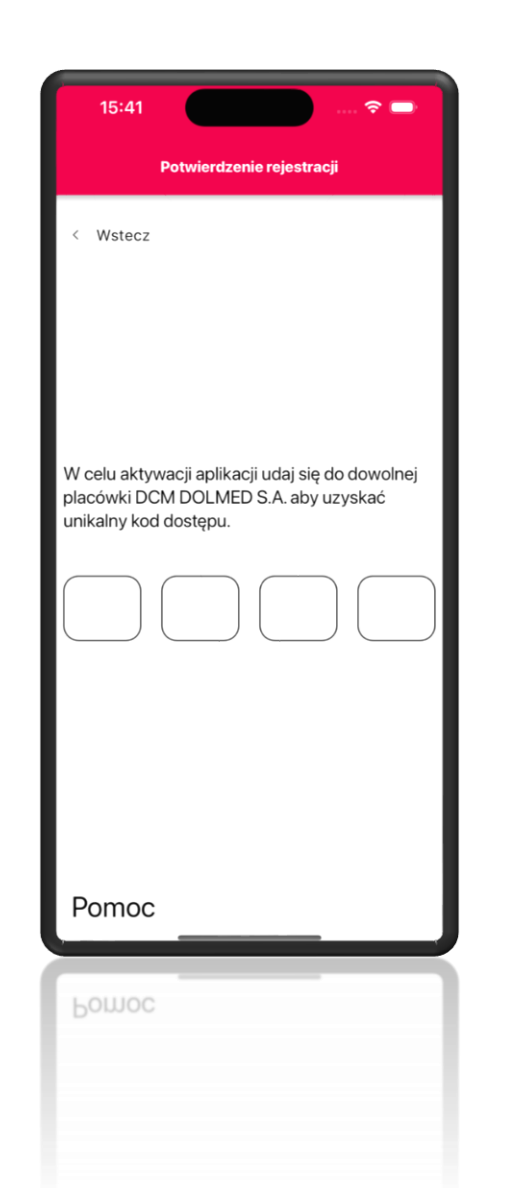

Po zalogowaniu odwiedzasz placówkę, aby potwierdzić tożsamość, pamiętając o dokumencie ze zdjęciem.

Wpisujesz czterocyfrowy kod aktywacyjny.